## HOW TO JOIN A GROUP

rotary.org/myrotary/en/exchange-ideas/groups

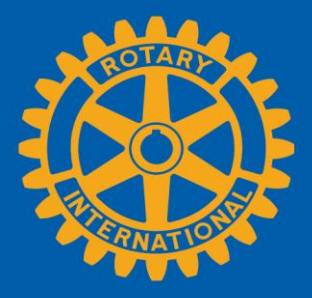

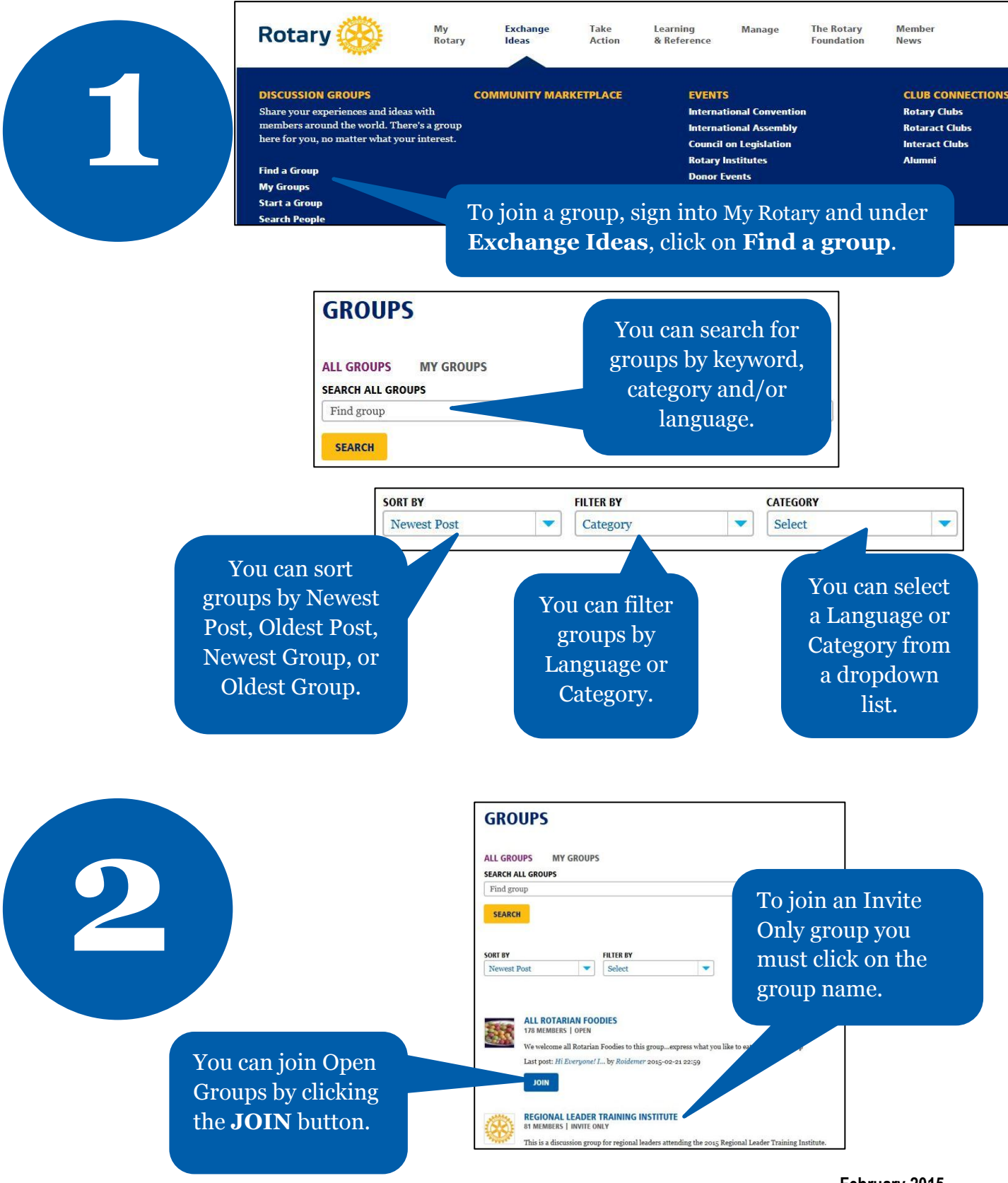

February 2015 social@rotary.org

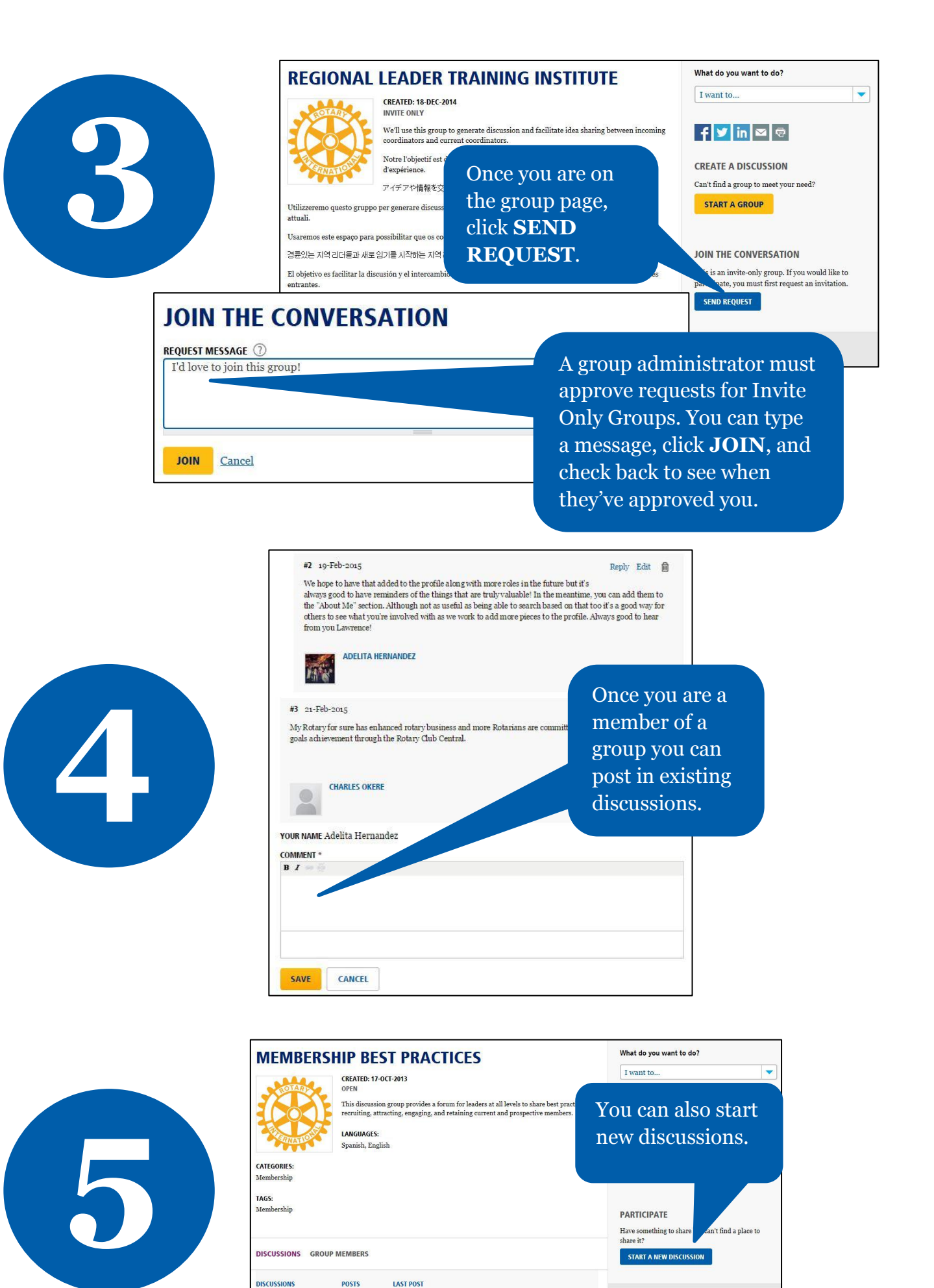

Last post: already have re... by Debi Bush 23-Feb-2015 8:56 am

ary's Value resition to Members

29